WHS College Application Process September 2024 - 5 Tasks to Complete

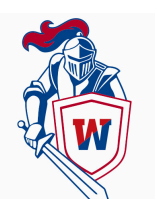

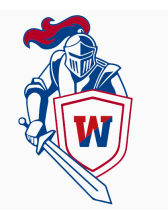

## Have you reviewed your transcript in Genesis?

**Task 1:** Your updated transcript has been added to Genesis. Open up your Genesis account and check your transcript for accuracy. See your counselor if you have any questions or concerns.

## Did you ask 2 teachers to write you a college letter of recommendation?

<u>**Task 2:**</u> If you have already spoken to 2 teachers (face-to-face conversations), and they have agreed to write you a letter of recommendation, then you may officially request them in SCOIR.

- Log in to SCOIR
- Select the My Colleges tab
- Upper right corner, select Application Documents
- Find Letters of Recommendation
- Select New Request
- Type in the teacher's name & brief thank you message
- Select Submit

## Did you create a Common App account?

<u>Task 3:</u> If you have created a CA account, then you must complete the **Education** section and <u>add at least one school to your application</u> to complete the required **FERPA** authorization release in Common App.

- Log in to your CA account
- Select Common App (middle tab)
- Complete your **Profile**
- Complete Education section

Once you complete the Education section, you can complete the **Recommenders and FERPA** 

- Go to the My Colleges tab
- Select a college and click on **Recommenders and FERPA** (this step is done once and will apply to all of your colleges)
- Click Complete Release Authorization
- Confirm that you have read the instructions
- Confirm that you give your school permission to release your records
- We recommend that you waive your right to review all recommendations and supporting documents
- Check the box that your waiver selection pertains to all colleges
- Type in your name and the date

#### • Select Save and Close

Please note that you complete the **FERPA** waiver once. You cannot change your answers after you submit them.

# You requested your teacher recommenders in SCOIR, but what about Common App?

<u>Task 4:</u> You will need to add recommenders to your Common Application. You will 'Assign' your counselor and teachers...However, <u>PLEASE DO NOT</u> enter their email addresses.

- Go to the My Colleges tab
- Select a college and click on Recommenders and FERPA
- Scroll down until you see the 'Counselor', 'Teachers' or 'Other Recommender' section
- Click on 'Invite Counselor'
- **DO NOT** enter your counselor's email address Just enter his/her name and select 'Invite'
- Next, choose 'Invite Teacher'
- DO NOT enter your teacher's email address Just enter his/her name
- You will be asked if you want your teacher to complete an evaluation Select NO -Then click 'ADD'
- Next, click on the drop-down bar and select the teacher's name you just entered Then select 'Assign'
- If you have someone outside of WHS who is writing you a letter of recommendation, complete the 'Other Recommender' section - Here, you must enter the recommender's email address and full name -<u>It is the only time you</u> <u>will enter an email address for a recommender</u>
- You will need to repeat these steps for each college you are applying to

### Did you update SCOIR?

<u>Task 5:</u> SCOIR needs to be updated, especially your '**My Colleges**' tab. List what colleges you will be '**Applying**' to this fall. Make sure you move those colleges to the '**Applied**' column after you have applied.

\*\*\*Continue to work on your **Common Application** throughout the fall. Pay careful attention to application deadlines and submit your applications <u>10 days</u> before the deadline. All **WHS College Application Forms** are due to school counselors 10 days before the application deadline.

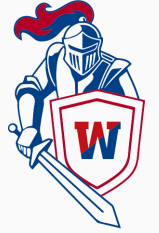